# **Table of Contents**

| Table of Contents                      | 1    |
|----------------------------------------|------|
| Sharing / Transferring a Customer      | 1    |
| Requesting a Share                     | 3    |
| Requesting a Transfer                  | 5    |
| Initiating a Transfer                  | 7    |
| Finishing the Share / Transfer Process | 8    |
| Share-Transfer Workload                | 9    |
| Share-Transfer Workload – Make Offer   | . 10 |
| Share-Transfer Workload - Accept       | . 12 |
| Rescinding a Customer Share            | . 14 |
|                                        |      |

**Introduction** Effective November 1, 2012, the ability to share a customer with another organization became available within KAMIS. The previous process of referring a customer has been changed to transferring a customer.

#### Purpose of Sharing:

Periodically, a customer will receive services in more than one organization area. Most commonly, it will be a congregate meal service. In the past, the customer had to be referred (now transferred) back and forth between the different organizations and additional assessments completed. Now, with the sharing option, one assessment can be used (the one done by the primary organization) with the additional service(s) added to the Plan of Care by all shared organizations.

Another example is a customer that is on the I/DD waiver and whose primary services are provided by a CDDO. If the customer needs to have congregate meals added to their services, the ADRC providing those services can request a share from the CDDO. This allows the CDDO to retain primary access to the customer for I/DD services, while allowing the ADRC access to add other services.

### Purpose of Transferring:

When a customer moves out of one organization area and into another organization's area, the customer may be transferred to the new primary organization. Due to security, the primary organization will be the only organization that will be able to access any forms for that customer, unless the customer has been shared.

When a customer ages out of a waiver, and becomes eligible under a different waiver, this may result in a different organization providing these primary services. A Transfer would be appropriate in this situation.

### Process <u>Customer Shared:</u>

The customer share can be requested in the following way:

- 1. Share can be requested by another organization to the primary organization.
  - Primary organization accepts the request (offers) the share.
  - Secondary organization will accept the share.

### Customer Transferred:

The customer transfer can be requested two different ways:

- 1. Transfer can be requested by another organization to the primary organization.
  - Primary organization accepts the request (offers) the transfer.
  - Secondary organization will accept the transfer.
- 2. Transfer can be offered from the primary organization to another organization.
  - Secondary organization will accept the transfer offer.

Any shares that were granted by the original organization will be to the requesting organization will be canceled upon the acceptance of the Transfer.

After a transfer has been accepted by an organization the customer's primary organization is changed.

Managed Care<br/>Organizations<br/>(MCO)The customer will automatically be shared with an MCO upon the receipt of<br/>a nightly electronic file from the Medicaid Contractor (currently HP). This<br/>will serve two purposes:

- As an indicator of what MCO the customer selected for their Medicaid case management.
- Allow the MCO's case manager assess to the customers records in a read only status.

## **Requesting a Share**

Introduction The purpose of Sharing a customer is to allow a secondary organization access to the customer to add services that the primary organization does not provide.

Example 1: A CDDO is the primary organization for a customer on the I/DD waiver. An ADRC is the secondary (shared) organization for the customer so they can provide congregate meal services.

Example 2: A customer on the FE waiver has an assessment done by the ADRC whose region they reside in. The customer has a meal at a congregate meal site in a different ADRC region. That ADRC requests a share in order to add the congregate meal service for the customer.

**How To Request** Follow the steps in the table below to request a Share. **a Share** 

| Step | Action                          | Result                            |
|------|---------------------------------|-----------------------------------|
| 1.   | Complete the Person Search.     | Customer is displayed.            |
| 2.   | Click on the View Forms icon in | List of all forms associated with |
|      | the Search Results.             | the customer displays.            |

| F | Forms List Create New Form |                                           |      |            |                           |              |                |                     |  |  |
|---|----------------------------|-------------------------------------------|------|------------|---------------------------|--------------|----------------|---------------------|--|--|
|   |                            | Form Type                                 |      | Form Date  | Form Status               | Organization | Unmet<br>Needs | Plan of<br>Care aaa |  |  |
|   | FUNC                       | TIONAL ASSESSMENT INSTRUMENT              |      | 10/30/2012 | APPROVED                  | 3            |                | create CTRL         |  |  |
|   | ADRO                       | OPTIONS COUNSELING                        |      | 10/19/2012 | APPROVED                  | 3            |                | create CTRL         |  |  |
|   |                            |                                           |      |            |                           |              |                | Back                |  |  |
| R | leques<br>Comme            | t that Organization 3 Grant a Shai<br>nt  | e    |            | Reque                     | est Share    |                |                     |  |  |
| R | leques<br>Comme            | it that Organization 3 Grant a Tran<br>nt | sfer |            | Reque                     | est Transfer |                |                     |  |  |
|   |                            |                                           |      |            |                           |              |                |                     |  |  |
|   | 3.                         | Enter a Comment to                        | exp  | Option     | Optional, but recommended |              |                |                     |  |  |
|   | why you are requesting the |                                           |      |            |                           |              |                |                     |  |  |
|   |                            | Share                                     |      |            |                           |              |                |                     |  |  |

# Requesting a Share, Continued

# How To Request continued a Share

| Step                                         | tep Action  |                                  |     |            |             | Result       |                |                     |      |  |  |
|----------------------------------------------|-------------|----------------------------------|-----|------------|-------------|--------------|----------------|---------------------|------|--|--|
| 4                                            | •           | Click on the Request             | Sh  | are        | The pe      | ending sh    | are w          | vill display        | y in |  |  |
|                                              |             | button.                          |     |            | the fo      | rms list.    |                |                     |      |  |  |
|                                              |             |                                  |     |            |             |              |                |                     |      |  |  |
| Fo                                           | orms        | List                             |     |            |             |              | (              | Create New Forn     |      |  |  |
|                                              |             | Form Type                        |     | Form Date  | Form Status | Organization | Unmet<br>Needs | Plan of<br>Care aaa |      |  |  |
| S                                            | SHAR<br>Req | E - from 3 To 4<br>st 11/04/2012 |     | 11/04/2012 | REQUESTED   | 3            |                |                     |      |  |  |
| E                                            | UNC         | TIONAL ASSESSMENT INSTRUMENT     | ÷   | 10/30/2012 | APPROVED    | 3            |                | create CTRL         |      |  |  |
| E                                            |             | OPTIONS COUNSELING               |     | 10/19/2012 | APPROVED    | 3            |                | create CTRL         |      |  |  |
| Request that Organization 3 Grant a Transfer |             |                                  |     |            |             |              |                |                     |      |  |  |
| Comment                                      |             |                                  |     |            |             |              |                |                     |      |  |  |
|                                              |             |                                  |     |            |             |              |                |                     |      |  |  |
| ote                                          | : 5         | ince vour organizatio            | n h | as requ    | ested a s   | hare, that   | opti           | on is no            |      |  |  |
| nge                                          | r a         | wailable                         |     |            |             |              | - 10 01        |                     |      |  |  |

## **Requesting a Transfer**

# Introduction When a customer moves out of one organization area and into another organization's area, the customer may be transferred to the new primary organization.

- 1. Transfer can be requested by another organization to the primary organization.
  - Primary organization accepts the request (offers) the transfer.
  - Organization that the transfer is offered to will accept the transfer.
- 2. Transfer can be offered from the primary organization to another organization.
  - The other organization will accept the transfer offer.

Any shares that were granted by the original organization will be canceled.

Important Note After a referral has been accepted by an organization, the customers' primary organization is changed. Due to security, the primary organization will be the only organization that will be able to access any forms for that customer.

Therefore, any services line items on the Plan of Care will need to be adjusted as needed (i.e. changing end dates) prior to the transfer being processed. If this is not done, the services for the customer will continue to display on the Service Provided listings and reports of the transferring organization.

# Requesting a Transfer, Continued

How To Request Follow the steps in the table below to request a Transfer. a Transfer

|                                                                         | Action                                                                                                    | Result     |           |                                                                         |                                                                                                    |                                                                              |                                    |                                   |                                                                                                    |                             |  |
|-------------------------------------------------------------------------|----------------------------------------------------------------------------------------------------|------------|-----------|-------------------------------------------------------------------------|----------------------------------------------------------------------------------------------------|------------------------------------------------------------------------------|------------------------------------|-----------------------------------|----------------------------------------------------------------------------------------------------|-----------------------------|--|
| 1.                                                                      | Complete the Person                                                                                                    | n Se       | arc       | h.                                                                      | Customer is displayed.                                                                                                    |                                                                              |                                    |                                   |                                                                                                    |                             |  |
| 2.                                                                      | Click on the View Fo                                                                                                    | rms        | icc       | on.                                                                     | List c                                                                                                    | of all for                                                                   | ms a                               | sso                               | ciated                                                                                                    | to the                      |  |
|                                                                         |                                                                                                    |            |           |                                                                         | custo                                                                                                    | omer di                                                                      | splay                              | s.                                |                                                                                                    |                             |  |
|                                                                         |                                                                                                    |            |           |                                                                         |                                                                                                    |                                                                              |                                    |                                   |                                                                                                    |                             |  |
| Pers                                                                    | son Forms 30                                                                                                    |            |           |                                                                         |                                                                                                    |                                                                              |                                    |                                   |                                                                                                    |                             |  |
| (Operate New Farm)                                                      |                                                                                                    |            |           |                                                                         |                                                                                                    |                                                                              |                                    |                                   |                                                                                                    |                             |  |
| Forms List                                                              |                                                                                                    |            |           |                                                                         |                                                                                                    |                                                                              |                                    |                                   |                                                                                                    |                             |  |
|                                                                         | Form Type                                                                                                    | F          | orm       | Date For                                                                | m Status                                                                                                    | Organizatio                                                                  | n Need                             | et<br>ds (                        | Plan of<br>Care aaa                                                                                                    |                             |  |
| FUN                                                                     | ICTIONAL ASSESSMENT INSTRUMENT                                                                                                    | 1          | 0/01/2    | 2012 APP                                                                | ROVED                                                                                                    | 2                                                                            |                                    | AP                                | PP (1) CTRL                                                                                                    | -                           |  |
| UNI                                                                     | FORM ASSESSMENT INSTRUMENT                                                                                                    | ÷          | 9/25/     | 2012 APP                                                                | ROVED                                                                                                    | 2                                                                            | <u>UMN</u>                         | <u>I</u> IN                       | <u>C CTRL</u>                                                                                                    | ÷                           |  |
| MFP                                                                     | WORKSHEET                                                                                                    | 0          | 9/20/2    | 2012 APP                                                                | ROVED                                                                                                    | 2                                                                            |                                    | IN                                | <u>C CTRL</u>                                                                                                    | ·                           |  |
| Comm                                                                    | nent                                                                                                    |            |           |                                                                         | Reque                                                                                                    | est Transfer                                                                 |                                    |                                   |                                                                                                    |                             |  |
| Comm<br>3.<br>4.                                                        | Enter any <b>Comment</b><br>Click on the <b>Request</b>                                                                                                    | s<br>t Tra | inst      | fer                                                                     | Reque<br>Optio                                                                                                    | onal, bu                                                                     | t rec                              | omi<br>sfer                       | mende<br>r will d                                                                                                    | ed<br>isplay                |  |
| Comm<br>3.<br>4.                                                        | Enter any <b>Comment</b><br>Click on the <b>Request</b><br>button.                                                                                                    | s<br>t Tra | insf      | fer                                                                     | Reque<br>Optio<br>The p<br>in the                                                                                                    | onal, bu<br>pending<br>e forms                                               | t rec<br>tran<br>list.             | omi<br>sfer                       | mende<br>r will d                                                                                                    | ed<br>isplay                |  |
| Comm<br>3.<br>4.                                                        | Enter any <b>Comment</b><br>Click on the <b>Request</b><br>button.                                                                                                    | s<br>t Tra | nst       | fer                                                                     | Optio<br>The p<br>in the                                                                                                    | onal, bu<br>pending<br>e forms                                               | t rec<br>tran<br>list.             | omı<br>sfer                       | mende<br>r will d                                                                                                    | ed<br>isplay                |  |
| Comm<br>3.<br>4.                                                        | Enter any <b>Comment</b><br>Click on the <b>Request</b><br>button.                                                                                                    | s<br>t Tra | inst      | fer                                                                     | Optio<br>The p<br>in the                                                                                                    | onal, bu<br>pending<br>e forms                                               | t rec<br>tran<br>list.             | omi<br>sfer                       | mende<br>r will d                                                                                                    | ed<br>isplay<br>Form        |  |
| Comm<br>3.<br>4.                                                        | Enter any <b>Comments</b><br>Click on the <b>Request</b><br>button.                                                                                                    | s<br>t Tra | inst      | Fer<br>Form Date                                                        | Reque<br>Optio<br>The p<br>in the                                                                                                    | onal, bu<br>pending<br>e forms                                               | t rec<br>tran<br>list.             | omi<br>sfer<br>(<br>Unme<br>Needs | mende<br>r will d<br>Create New<br>t Plan of                                                                                                    | ed<br>isplay<br>Form        |  |
| 3.<br>4.<br>Forms                                                       | Enter any <b>Comments</b><br>Click on the <b>Request</b><br>button.                                                                                                    | s<br>t Tra | insf      | Fer<br>Form Date                                                        | Reque       Optio       The p       in the       e       Form S       2       REQUE                                                                                                    | onal, bu<br>oending<br>e forms                                               | t rec<br>tran<br>list.             | omi<br>sfer<br>(<br>Unme<br>Needs | mende<br>r will d<br>Create New<br>t Plan of<br>s Care aa                                                                                                    | ed<br>isplay<br>Form        |  |
| 3.<br>4.<br>Forms                                                       | Enter any Comments<br>Click on the Request<br>button.<br>s List<br>Form Type<br>ISFER-from 3 To 5<br>st 11/04/2012<br>EE-from 3 To 4                                                                                                    | s<br>t Tra | inst      | Fer<br>Form Dat<br>11/04/2012<br>11/04/2012                             | Reque       Optio       The p       in the       e     Form S       2     REQUE       2     ACCEPT                                                                                                    | onal, bu<br>pending<br>e forms<br>Status Organ<br>STED                       | t rec<br>tran<br>list.             | omi<br>sfer<br>((                 | mende<br>r will d<br>Create New<br>t Plan ols<br>Care aa                                                                                                    | ed<br>isplay                |  |
| Comm<br>3.<br>4.<br>Forms<br>TRAN<br>Req<br>SHAF<br>Req<br>EUNC         | Enter any Comments<br>Click on the Request<br>button.<br>s List<br>SFER - from 3 To 5<br>st 11/04/2012<br>st 11/04/2012 - Accept 11/0<br>CTIONAL ASSESSMENT INSTRUMENT                                                                                                    | s<br>t Tra | inst      | Form Dat<br>11/04/2012<br>10/30/2012                                    | Reque       Optio       The p       in the       2       REQUE       2       ACCEPT       2       APPROV                                                                                                    | status<br>Status<br>TED<br>VED                                               | t reconstruction translation list. | omi<br>sfer<br>(<br>Unme          | mende<br>r will d<br>Create New<br>t Plan of<br>s Care aa                                                                                                    | ed<br>isplay                |  |
| Comm<br>3.<br>4.<br>Forms<br>TRAN<br>Req<br>SHAF<br>Req<br>EUNC         | Enter any Comments<br>Click on the Request<br>button.<br>List<br>Form Type<br>ISFER - from 3 To 5<br>st 11/04/2012<br>RE - from 3 To 4<br>st 11/04/2012 - Offer 11/04/2012 - Accept 11/0<br>ZTIONAL ASSESSMENT INSTRUMENT<br>COPTIONS COUNSELING                                  | s<br>: Tra | inst<br>e | Form Datt<br>11/04/2012<br>11/04/2012<br>10/30/2012<br>10/19/2012       | Reque       Optio       The p       in the       2       Reque       2       ACCEPT       2       APPROV       2                                                                                                    | status organ<br>Status organ<br>Status organ<br>EED I                        | t rec<br>tran<br>list.             | omi<br>sfer<br>(<br>Unme          | mende<br>r will d<br>Create New<br>t Plan of<br>s Care aa<br>Care aa<br>care ac CTI                                                                                                    | ed<br>isplay                |  |
| 3.<br>4.<br>Forms<br>TRAN<br>Req<br>SHAF<br>Req<br>EUNC                 | Enter any Comments<br>Click on the Request<br>button.<br>s List<br>SFER - from 3 To 5<br>st 11/04/2012 - Offer 11/04/2012 - Accpt 11/0<br>CTIONAL ASSESSMENT INSTRUMENT<br>C OPTIONS COUNSELING                                                                                   | s<br>: Tra | Inst<br>G | Fer<br>Form Dat<br>11/04/2012<br>11/04/2012<br>10/30/2012<br>10/19/2012 | Reque       Optio       The p       in the       2       REQUE       2       ACCEPT       2       APPROV                                                                                                    | status Organ<br>Status Organ<br>Status Organ<br>Stee                         | t reco<br>tran<br>list.            | omi<br>sfer<br>(<br>Unme          | mende<br>r will d<br>Create New<br>t Plan of<br>care aa<br>care aa<br>care aa<br>care aa                                                                                                    | ed<br>isplay                |  |
| Comm<br>3.<br>4.<br>Forms<br>TRAN<br>Req<br>SHAF<br>Req<br>EUNC<br>ADRC | Enter any Comments<br>Click on the Request<br>button.<br>List<br>SFER - from 3 To 5<br>st 11/04/2012<br>E - from 3 To 4<br>st 11/04/2012 - Offer 11/04/2012 - Accept 11/0<br>CTIONAL ASSESSMENT INSTRUMENT<br>C OPTIONS COUNSELING<br>St that Organization 3 Grant a Share<br>and | s<br>t Tra | Inst<br>G | Fer<br>Form Date<br>11/04/2012<br>10/30/2012<br>10/19/2012              | Reque     Coption     The p     in the     coption     coption     coptio | status Organ<br>Status Organ<br>Status Organ<br>Status Organ<br>Status Organ | t reconstruction translation list. | omi<br>sfer<br>(<br>Unme<br>Needs | r will d<br>Create New<br>t Plan of<br>care aa<br>care ac<br>care ac<br>cac<br>care ac<br>care ac<br>cac<br>care ac<br>care ac<br>care ac<br>care ac<br>care aca | ed<br>isplay                |  |
| 3.<br>4.<br>Forms<br>TRAN<br>Req<br>SHAF<br>Req<br>EUNC<br>ADRC         | Enter any Comments<br>Click on the Request<br>button.<br>List<br>Est<br>Est<br>Est<br>Est<br>Est<br>Est<br>Est<br>E                                                                                                    | s<br>: Tra | inst<br>e | Form Dat<br>11/04/2012<br>11/04/2012<br>10/19/2012                      | Reque       Optio       The p       in the       2       REQUE       2       ACCEPT       2       APPROV       2       APPROV                                                                                                    | status Organ<br>Status Organ<br>Status Organ<br>VED VED A                    | t reco<br>tran<br>list.            | omi<br>sfer<br>(<br>Unme<br>Needs | mende<br>r will d<br>Create New<br>t Plan of<br>s Care aa<br>create CTI<br>greate CTI<br>greate CTI                                                                                                    | ed<br>isplay<br>Form)<br>fa |  |

## Initiating a Transfer (Offered by the Primary Organization)

Introduction If a customer's primary organization knows that the customer is moving to a different area and will no longer be receiving services from them, they can initiate a transfer so the new organization does not need to request the transfer.

How To InitiateFollow the steps in the table below to initiate a transfer to another<br/>organization.

| Step                                                          | Action                          |          |            |                                   | Result         |                 |  |  |  |  |
|---------------------------------------------------------------|---------------------------------|----------|------------|-----------------------------------|----------------|-----------------|--|--|--|--|
| 1.                                                            | Complete the Person Se          | ear      | ch.        | Customer is displayed.            |                |                 |  |  |  |  |
| 2.                                                            | Click on the View Form          | s ic     | con.       | List of                           | all forms ass  | sociated to the |  |  |  |  |
|                                                               |                                 |          |            | custor                            | mer is display | /ed.            |  |  |  |  |
|                                                               | · · ·                           |          |            |                                   |                |                 |  |  |  |  |
| FUNCT                                                         | IONAL ASSESSMENT INSTRUMENT     | <b>.</b> | 10/30/2012 | APPROVED                          | 3              | create CTRL     |  |  |  |  |
| ADRC                                                          | DPTIONS COUNSELING              |          | 10/19/2012 | APPROVED                          | 3              | create CTRL     |  |  |  |  |
| Offer a T                                                     | ransfer to Another Organization |          |            |                                   |                | Back            |  |  |  |  |
| Offer Tran                                                    | sfer to Select Organization     | mmer     | nt         |                                   |                | Offer Transfer  |  |  |  |  |
|                                                               |                                 |          |            |                                   |                |                 |  |  |  |  |
| 3.                                                            | Select the Organization         | be       | eing       | Since                             | you already a  | are the primary |  |  |  |  |
|                                                               | offered the transfer.           |          |            | organization for the customer,    |                |                 |  |  |  |  |
|                                                               |                                 |          |            | your only option is to Offer.     |                |                 |  |  |  |  |
| 4.                                                            | Enter any Comments              |          |            | Optional, but recommended         |                |                 |  |  |  |  |
| 5.                                                            | Click on the Offer Trans        | fei      | r          | The pending transfer will display |                |                 |  |  |  |  |
|                                                               | button.                         |          |            | in the forms list.                |                |                 |  |  |  |  |
|                                                               |                                 |          |            | •                                 |                |                 |  |  |  |  |
|                                                               | Form Type                       |          | F          | orm Date                          | Form Status    | Organization    |  |  |  |  |
| TRANSFER - from 10 to 4 12/17/20<br>Offer 12/17/2014 12/17/20 |                                 |          | 2014       | OFFERED                           | 10             |                 |  |  |  |  |
| UNIFORM PROGRAM REGISTRATION 🖨 12/16/20                       |                                 |          |            | 2005 APPROVED 10                  |                |                 |  |  |  |  |
|                                                               |                                 |          |            |                                   |                |                 |  |  |  |  |
| Note: S                                                       | Since your organization h       | as       | offere     | d the tr                          | ansfer, that o | option is no    |  |  |  |  |
| longer a                                                      | available.                      |          |            |                                   |                |                 |  |  |  |  |

# Finishing the Share / Transfer Process

| Introduction | Once a share or transfer is requested, the two organizations will need to undergo an offer – accept process to complete the request.                                                                                                    |
|--------------|----------------------------------------------------------------------------------------------------|
| Process      | There are three process steps to sharing or transferring a customer when another Organization requests a share or transfer:                                                                                                    |
|              | <ol> <li>Initiate with a Request         <ol> <li>Requested – An organization requests the share/transfer from the primary organization.</li> <li>Offered – The primary organization offers the share/transfer to the requesting organization.</li> <li>Accepted – The requesting organization officially accepts the share/transfer.</li> </ol> </li> <li>There are two process steps to sharing or transferring a customer when the</li> </ol> |
|              | <ul> <li>primary organization offers a customer to another organization:</li> <li>Initiate with an Offer <ol> <li>Offered – The primary organization offers the share/transfer to another organization.</li> <li>Accepted – The organization that the customer was offered to officially accepts the share/transfer.</li> </ol></li></ul>                                                                                                    |
|              | Any shares that were granted by the original organization will be rescinded.<br>Continued on next page                                                                                                    |
|              |                                                                                                    |

## Share-Transfer Workload

Share-TransferWhile the first step of a Share/Transfer is done from the customer's FormsWorkloadList, the rest of the process is completed from the Share-Transfer Workload.

The Share-Transfer Workload is accessed from the navigation menu bar. It will always open in a separate window. Anytime your organization has a Share or Transfer that needs attention, the button text will be red.

## Share-Transfer Workload Window

| Area                             | Purpose                               |
|----------------------------------|---------------------------------------|
| Select Type filter               | Check the box to display the Shares,  |
|                                  | Transfers, or both, that are involved |
|                                  | in a Share/Transfer request.          |
| Select Status filter             | Check the Share/Transfer status       |
|                                  | that you want to display              |
| MCOs filter                      | Defaults to Ignore so the list that   |
|                                  | displays does not include the         |
|                                  | thousands of Shares that are          |
|                                  | automatically granted via the         |
|                                  | nightly electronic file from the      |
|                                  | Medicaid Contractor (currently HP     |
|                                  | Medicaid.                             |
| Get Selected Transactions button | To get the customers that meet the    |
|                                  | criteria of the selected filters      |
| Customer List                    | The results that meet the previously  |
|                                  | selected filters                      |

| Shares and T                      | ransfers for (                                                                                                    | CME 02           |                            |               |                |               |
|-----------------------------------|----------------------------------------------------------------------------------------------------|------------------|----------------------------|---------------|----------------|---------------|
| Select Type:<br>Share<br>Transfer | Select<br>Status:<br>Status: | QUESTED          | ICOs:<br>Include<br>Ignore | Get Selected  | I Transactions | )             |
| P                                 |                                                                                                    | Rows 15          | 5 🔻 Go                     | - 🔅           |                |               |
| <u>Customer</u><br><u>Number</u>  | Action Date                                                                                                    | <u>Full Name</u> | <u>Түре</u>                | <u>Status</u> | From CME       | <u>To CME</u> |
| 646449 *                          | 12/17/2014                                                                                                    | ETHAN FORAKER    | TRANSFER                   | REQUESTED     | 2              | 2936          |
| 31344 *                           | 12/17/2014                                                                                                    | KENNETH JOHNSON  | TRANSFER                   | REQUESTED     | 2              | 8084          |
|                                   |                                                                                                    |                  |                            |               |                | 1 - 2 of 2    |

## Share-Transfer Workload – Make Offer

Share-TransferFollow the steps in the table below to Offer a requested Share/Transfer.Workload –(You are the current Primary Organization of the customer.)Make Offer

| Action                                                                           | Result                                                                                                    |                                                                                                    |  |  |  |  |  |  |  |
|----------------------------------------------------------------------------------|----------------------------------------------------------------------------------------------------|----------------------------------------------------------------------------------------------------|--|--|--|--|--|--|--|
| Click on the Share-Transfe                                                       | The Share-Transfer Workload                                                                                                    |                                                                                                    |  |  |  |  |  |  |  |
| Workload button on the                                                           |                                                                                                    | opens in a separate window.                                                                                                    |  |  |  |  |  |  |  |
| navigation menu bar                                                              |                                                                                                    |                                                                                                    |  |  |  |  |  |  |  |
|                                                                                  |                                                                                                    | By default, the Requested Shares                                                                                                    |  |  |  |  |  |  |  |
|                                                                                  |                                                                                                    | for the Organization will display.                                                                                                    |  |  |  |  |  |  |  |
| Organizations Org. Members MMIS Workload<br>EDR Workload Share-Transfer Workload |                                                                                                    |                                                                                                    |  |  |  |  |  |  |  |
| Shares and Transfers for CME 03                                                  |                                                                                                    |                                                                                                    |  |  |  |  |  |  |  |
| Select Type V SHARE Select Status                                                | REQUEST     OFFERED     ACCEPTEI     RESCINDE     REJECTEI     DECLINEE     CANCELE                                                                                                    | STED<br>SD<br>TED<br>DED<br>ED REQUEST<br>ED<br>LED                                                                                                    |  |  |  |  |  |  |  |
| (Key) Customer Name Ty                                                           | ype Sta                                                                                                    | tatus Date From To<br>CME CME                                                                                                    |  |  |  |  |  |  |  |
| 968 30000585 * FREDA SMURF SH                                                    | IARE REQUE                                                                                                    | UESTED 11/04/2012 03:37 PM 3 4                                                                                                    |  |  |  |  |  |  |  |
|                                                                                  |                                                                                                    |                                                                                                    |  |  |  |  |  |  |  |
|                                                                                  |                                                                                                    |                                                                                                    |  |  |  |  |  |  |  |
|                                                                                  |                                                                                                    |                                                                                                    |  |  |  |  |  |  |  |
| Select either the Share or                                                       |                                                                                                    | Filters the resulting list so the                                                                                                    |  |  |  |  |  |  |  |
| Transfer checkbox                                                                |                                                                                                    | Selected Type will display                                                                                                    |  |  |  |  |  |  |  |
| The <b>Requested</b> status show                                                 | uld be                                                                                                    | Filters the resulting list so only                                                                                                    |  |  |  |  |  |  |  |
| selected already                                                                 |                                                                                                    | will display                                                                                                    |  |  |  |  |  |  |  |
|                                                                                  | Action<br>Click on the Share-Transfer<br>Workload button on the<br>navigation menu bar<br>Organizations Org<br>EDR Workload S<br>Shares and Transfers for CME 03<br>Select Type SHARE<br>TRANSFER Select Status<br>(Key) Customer<br>Number<br>968 30000585* FREDA SMURF SH<br>Select either the Share or<br>Transfer checkbox<br>The Requested status sho<br>selected already | Action         Click on the Share-Transfer         Workload button on the         navigation menu bar         Organizations       Org. Membres         EDR Workload       Shares         Shares and Transfers for CME 03         Select Type       SHARE         TRANSFER       Select Status         QCustomer       Name         Q68       30000585*         FREDA SMURF       SHARE         Select either the Share or         Transfer checkbox         The Requested status should be selected already |  |  |  |  |  |  |  |

# Share-Transfer Workload – Make Offer, Continued

Share-Transfer Continued Workload – Make Offer

| Step                 | Action                                                  | Result                                                                                                    |
|----------------------|---------------------------------------------------------|----------------------------------------------------------------------------------------------------|
| 4.                   | Click on the Customer Number                            | The Share-Transfer History                                                                                                    |
|                      | link.                                                   | region displays on the right side                                                                                                |
|                      |                                                         | of the window.                                                                                                    |
|                      |                                                         |                                                                                                    |
| Shares and T         | ransfers for CME 03                                     | Share-Transfer History                                                                                                    |
|                      | REQUESTED     OFFERED                                   | KAMIS # 30000585 Name FREDA SMURF AAA/CME Primary 3<br>This SHARE is from CME 3 to<br>CMF 4 VAMIS A Status is REQUESTED V        |
| Select Type          | SHARE Select Status RESCINDED Get Selected Transactions | Key ISN Type Status By On Comments<br>11/04/2012 UPR to be                                                                       |
|                      | CANCELED                                                | 968 968 SHARE REQUESTED USERNAME 03.37:16 PM added 1 - 1                                                                         |
| (Key) Custor<br>Numb | ner Name Type Status Date From To CME CME               | Comments                                                                                                    |
| 968 .                | SMURF SHARE REQUESTED 03:37 PM 1 - 1                    |                                                                                                    |
|                      |                                                         | Make Offer Reject Request                                                                                                    |
|                      | Pa                                                      | Please note that when a Transfer is accepted existing Shares are rescinded<br>and outstanding Shares and Transfers are canceled. |
|                      |                                                         |                                                                                                    |
|                      | Click on the appropriate button                         | Make Offer conduithe process                                                                                                    |
| 5.                   | click off the appropriate button,                       | back to the requesting                                                                                                    |
|                      | Transfor or to roject the Share/                        | / organization to accort the offer                                                                                               |
|                      | Transfer request                                        | <b>Bejoct Request</b> rejects the                                                                                                |
|                      | Transfer request                                        | Share/Transfer request and the                                                                                                   |
|                      |                                                         | process is complete. The                                                                                                    |
|                      |                                                         | customer remains with the                                                                                                    |
|                      |                                                         | original Primary organization                                                                                                    |
| 6                    |                                                         | The Offer (or Rejection) action                                                                                                  |
| 0.                   |                                                         | will be added to the Share-                                                                                                    |
|                      |                                                         | Transfer History table and the                                                                                                   |
|                      |                                                         | Forms List page.                                                                                                    |
| 7.                   | Close the Share-Transfer                                | The window closes and the                                                                                                    |
|                      | Workload window.                                        | current KAMIS window displays.                                                                                                   |
|                      |                                                         |                                                                                                    |

## **Share-Transfer Workload - Accept**

Introduction Once a Share or Transfer has been offered to an organization, the final step is to Accept the offer. Once this step is done the Share/Transfer process is complete.

How To AcceptFollow the steps in the table below to accept a Share or Transfer that has<br/>been offered to your organization.Transfer

| Step | Action                                                                                                    |                |           |       |                                          | Result                             |             |           |        |  |  |
|------|----------------------------------------------------------------------------------------------------|----------------|-----------|-------|------------------------------------------|------------------------------------|-------------|-----------|--------|--|--|
| 1.   | Click on the Share-Transfer                                                                                                    |                |           |       |                                          | The Share-Transfer Workload        |             |           |        |  |  |
|      | Workload b                                                                                                    | utton on th    | е         |       | ope                                      | ns in a separa                     | te wi       | indov     | Ν.     |  |  |
|      | navigation n                                                                                                    | nenu bar       |           |       |                                          |                                    |             |           |        |  |  |
|      | Organizations 0                                                                                                    | rg. Members Mi | MIS Work  | kload | Ву с                                     | lefault, the Re                    | ques        | sted S    | Shares |  |  |
|      | Controlation                                                                                                    | Siluto-Transit | a trointe |       | for                                      | the Organizati                     | on w        | ill di    | splay. |  |  |
|      |                                                                                                    |                |           |       |                                          |                                    |             |           |        |  |  |
| [    | Shares and Tran                                                                                                    | sfers for CME  | 03        |       |                                          |                                    |             |           |        |  |  |
|      | Select Type SHARE Select Status RESCINDED Get Selected Transactions<br>REJECTED REJUESTED Get Selected Transactions<br>REJECTED REQUEST<br>DECLINED |                |           |       |                                          |                                    |             |           |        |  |  |
|      | (Key) Customer                                                                                                    | Name           | Туре      | Stat  | tus                                      | Date                               | From<br>CME | To<br>CME |        |  |  |
|      | 968 30000585                                                                                                    | * FREDA SMURF  | SHARE     | REQUE | STED                                     | 11/04/2012 03:37 PM                | 3           | 4         |        |  |  |
|      |                                                                                                    |                |           |       |                                          |                                    |             |           |        |  |  |
| 2.   | Select either the <b>Share</b> or                                                                                                    |                |           |       |                                          | Filters the resulting list so the  |             |           |        |  |  |
|      | Transfer checkbox                                                                                                    |                |           |       |                                          | ected Type wil                     | l disp      | olay      |        |  |  |
| 3.   | Select the <b>Offered</b> status                                                                                                    |                |           |       |                                          | Filters the resulting list so only |             |           | only   |  |  |
|      |                                                                                                    |                |           |       | Offered Shares or Transfers will display |                                    |             |           |        |  |  |
|      | •                                                                                                    |                |           |       |                                          |                                    |             |           |        |  |  |

# Share-Transfer Workload – Accept, Continued

How To Accept Continued a Share or Transfer

| Step         | Action                                                                                            | Result                                                                |
|--------------|---------------------------------------------------------------------------------------------------|-----------------------------------------------------------------------|
| 4.           | Click on the <b>Customer Number</b>                                                               | The Share-Transfer History                                            |
|              | link of the customer you are                                                                      | region displays on the right side                                     |
|              | accepting the Share or Transfer                                                                   | of the window.                                                        |
|              | for.                                                                                              |                                                                       |
|              |                                                                                                   | 1                                                                     |
| Shares and T | ransfers for CME 03 Shar                                                                          | e-Transfer History                                                    |
|              | REQUESTED KAI                                                                                     | IIS # 30000585 Name FREDA SMURF AAA/CME Primary 3                     |
| Select Type  | SHARE Select Status RESCINDED Get Selected Transactions Key                                       | E4. Status is REQUESTED                                               |
| L.           | REJECTED REQUEST 968                                                                              | 968 SHARE REQUESTED USERNAME 11/04/2012 UPR to be added               |
| (Key) Custo  | mer Name Type Status Date From To CME CME Comm                                                    | 1 - 1                                                                 |
| 968 30000    | FREDA<br>SMURF         SHARE         REQUESTED         11/04/2012<br>03:37 PM         3         4 | ^                                                                     |
|              | 1-1                                                                                               | Hales Offer                                                           |
|              | Pleas                                                                                             | e note that when a Transfer is accepted existing Shares are rescinded |
|              | and o                                                                                             | utstanding Shares and Transfers are canceled.                         |
|              |                                                                                                   |                                                                       |
| 5.           | Click on the appropriate button,                                                                  | Accept Offer – Accepts the                                            |
|              | either to accept the Share/                                                                       | Transfer of the customer. You                                         |
|              | Transfer, or to reject the Share/                                                                 | are now the primary                                                   |
|              | Transfer offer                                                                                    | organization for the customer.                                        |
|              |                                                                                                   | Reject Offer – Rejects the                                            |
|              |                                                                                                   | Share/Transfer offer and the                                          |
|              |                                                                                                   | process is complete. The                                              |
|              |                                                                                                   | customer remains with the                                             |
|              |                                                                                                   | original Primary organization.                                        |
| 6.           |                                                                                                   | The Offer (or Rejection) action                                       |
|              |                                                                                                   | will be added to the Share-                                           |
|              |                                                                                                   | Transfer History table and the                                        |
|              |                                                                                                   | Forms List page.                                                      |
| 7.           | Close the Share-Transfer                                                                          | The window closes and the                                             |
|              | Workload window.                                                                                  | current KAMIS window displays.                                        |

# **Rescinding a Customer Share**

Introduction If there is a reason to stop a share with an organization, the primary organization can rescind the share.

**How To Rescind** Follow the steps in the table below to rescind a customer share. **a Share** 

| tep       | Action                         |                                                                                                    |                       |                                                                         | Result                         |                          |                          |     |  |
|-----------|--------------------------------|----------------------------------------------------------------------------------------------------|-----------------------|-------------------------------------------------------------------------|--------------------------------|--------------------------|--------------------------|-----|--|
| 1.        |                                |                                                                                                    |                       |                                                                         |                                |                          |                          |     |  |
| 2.        | Click on the                   | Share-Tr                                                                                                    | ansfer                |                                                                         | The Share-Transfer Workload    |                          |                          | ]   |  |
|           | Workload button on the         |                                                                                                    |                       |                                                                         | displa                         | ays in a sepa            | rate windov              | v.  |  |
|           | navigation menu bar.           |                                                                                                    |                       |                                                                         |                                |                          |                          |     |  |
| 3.        | Select Share                   | are for the Select Type                                                                                                    |                       |                                                                         | Check appears in selection box |                          |                          |     |  |
| 4.        | Select Accepted for the Select |                                                                                                    |                       |                                                                         | Check appears in selection box |                          |                          | X   |  |
|           | Status                         |                                                                                                    |                       |                                                                         |                                |                          |                          |     |  |
| <u>sh</u> | elect Type SHAF                | RE Select Select | Status R<br>D<br>Cted | EQUEST<br>FFERED<br>CCEPTEI<br>ESCINDE<br>EJECTEI<br>ECLINEI<br>ANCELEI | ED<br>D<br>D<br>REQUE          | ST From<br>f the organiz | To<br>To<br>ation's shar | red |  |
|           |                                |                                                                                                    |                       | CAN                                                                     | CELED                          |                          |                          |     |  |
| (Ke       | y) Customer<br>Number          | Name                                                                                                    | Туре                  | Sta                                                                     | tus                            | Date                     | From To<br>CME CME       |     |  |
| 968       | 30000585                       | FREDA<br>SMURF                                                                                                    | SHARE                 | ACCE                                                                    | PTED                           | 11/04/2012<br>03:37 PM   | 3 4                      |     |  |
|           |                                |                                                                                                    |                       |                                                                         |                                |                          | 1 - 1                    |     |  |

# Rescinding a Customer Share, Continued

# How To Rescind Continued a Share

| 6.       Click on the Customer Number<br>link of the customer you want to<br>rescind the share for.       Share / Tra<br>will display         Share-Transfer History         KAMIS # 30000585 Name FREDA SMURF AAA/CME Primar<br>This SHARE is from CME 3 to<br>CME 4.         Status is RESCINDED •         Key ISN Type Status By On<br>160 160 SHARE REQUESTED -         160 161 SHARE OFFERED -       04/25/2012<br>02:19:41 PM<br>04/25/2012                                                                                                    | y 3<br>Comments            |
|----------------------------------------------------------------------------------------------------|----------------------------|
| Initial of the sourcement you want to provide the share for.         Share-Transfer History         KAMIS # 30000585 Name FREDA SMURF AAA/CME Primar         This SHARE is from CME 3 to CME 4.         Key ISN Type Status is RESCINDED •         04/25/2012         160       160       SHARE         AAA/CME Primar         This SHARE is from CME 3 to CME 4.         You of the status of the status o                                                                                                    | y 3<br>Comments            |
| Share-Transfer History         KAMIS # 30000585 Name FREDA SMURF AAA/CME Primary         This SHARE is from CME 3 to CME 4.         Status is RESCINDED         Key ISN Type Status       By On         160       160       SHARE       REQUESTED       -       04/25/2012         160       161       SHARE       OFFERED       -       04/25/2012         160       161       SHARE       OFFERED       -       04/25/2012                                                                                                    | y 3<br>Comments            |
| Share-Transfer History         KAMIS # 30000585 Name FREDA SMURF AAA/CME Primar         This SHARE is from CME 3 to CME 4.         Key ISN Type Status is RESCINDED         160       160       SHARE REQUESTED       04/25/2012         160       161       SHARE REQUESTED       04/25/2012         160       161       SHARE OFFERED       04/25/2012         160       161       SHARE OFFERED       04/25/2012         160       161       SHARE OFFERED       04/25/2012         160       161       SHARE OFFERED       04/25/2012         02:11:23 PM       04/25/2012         02:21:23 PM                                                                                                    | y 3<br>Comments            |
| KAMIS # 30000585 Name FREDA SMURF AAA/CME Primar           This SHARE is from CME 3 to<br>CME 4.         Status is RESCINDED           Key ISN Type Status         By On           160         160         SHARE         REQUESTED         -         04/25/2012<br>02:19:41 PM           160         161         SHARE         OFFERED         -         04/25/2012<br>02:12:31 PM                                                                                                    | y 3<br>Comments            |
| Key         ISN         Type         Status         By         On           160         160         SHARE         REQUESTED         -         04/25/2012<br>02:19:41 PM           160         161         SHARE         OFFERED         -         04/25/2012<br>02:19:21 PM                                                                                                    | Comments                   |
| 160         160         SHARE         REQUESTED         -         04/25/2012<br>02:19:41 PM           160         161         SHARE         OFFERED         -         04/25/2012<br>02:21:23 PM                                                                                                    |                            |
| 160 161 SHARE OFFERED - 04/25/2012<br>02:21:23 PM                                                                                                    |                            |
|                                                                                                    |                            |
| 160 162 SHARE ACCEPTED - 04/25/2012<br>02:21:43 PM                                                                                                    |                            |
|                                                                                                    |                            |
| then click on the 'Rescind Share'<br>button.                                                                                                    | Create New Form            |
| Forms List                                                                                                    | Organization Unmet Plan of |
| TRANSFER - from 3 To 5 11/04/2012 ACCEPTED                                                                                                    | Needs Care aaa             |
| Regst 11/04/2012 - Offer 11/04/2012 - Accpt 11/04/2012 SHARE - from 3 To 4 Devel 44/04/2012 - Accpt 11/04/2012 RESCINDED                                                                                                    | 3                          |
| FUNCTIONAL ASSESSMENT INSTRUMENT III 10/02/012 - RSchild Filoda/2012 - RSchild Filoda/20 | 3 <u>create CTRL</u>       |
| ADRC OPTIONS COUNSELING 🖶 10/19/2012 APPROVED                                                                                                    | 3 <u>create CTRL</u>       |
| Comments                                                                                                    | Back                       |
| Rescind Share                                                                                                    | ii.                        |

The Share-Transfer History region and the Forms List will reflect the action taken.

The organization will no longer appear as a Secondary Organization in the Customer Information header, and the organization will no longer have access to the customer.